## Pockets.id Documentation – Customer

## **Cara Booking Ticket**

Pastikan email dan nomor telepon Anda telah terverifikasi sebelum Anda memesan tiket.

• Pilih event yang **ingin kalian datangi**, contohnya, "Ekspectanica 2024 - Surabaya".

Latest Events

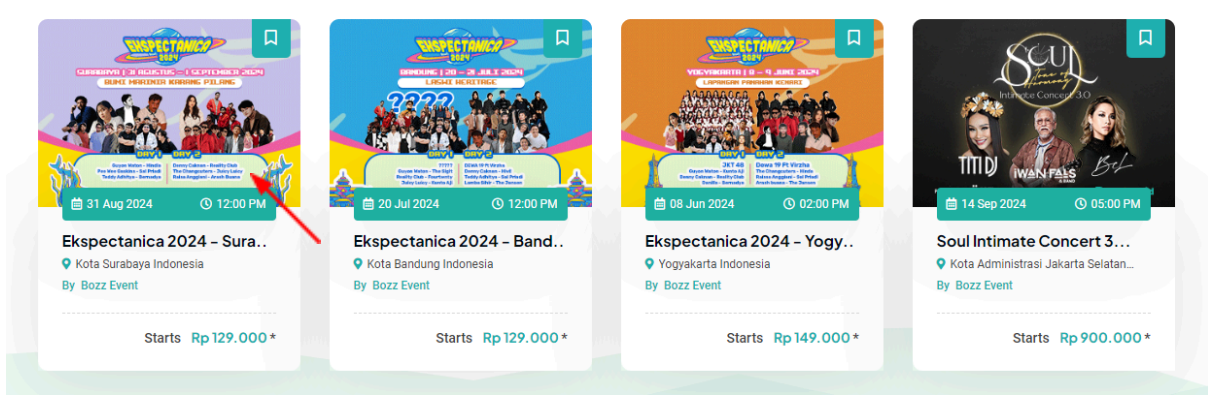

 Pilih tiket yang Anda inginkan, contohnya "Festival Day 1 - Presale 2 -Berdua". Setelah itu, klik Book Now

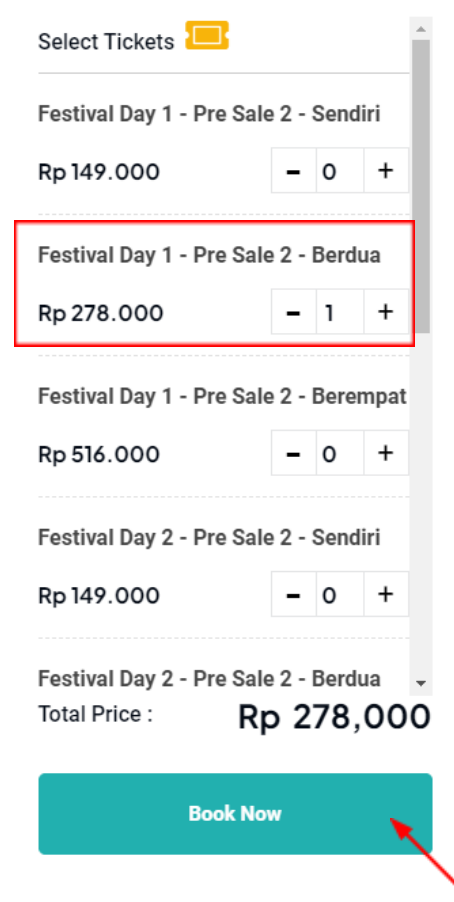

• Pilih **opsi pembayaran** yang Anda inginkan, contohnya, "DP 50% + 1x Cicilan".

## Payment Option

| Full Payment                                                                         | Rp 278.000         |
|--------------------------------------------------------------------------------------|--------------------|
| ☑ DP 50% + 1 x Cicilan                                                               | Rp. 139.000 /bulan |
| Tagihan Selanjutnya Akan Jatuh Tempo Di 22 Jun, 2024 Senilai <mark>Rp 139.000</mark> |                    |
| DP 50% + 2 x Cicilan                                                                 | Rp. 69.500 /bulan  |
| □ DP 50% + 3 x Cicilan                                                               | Rp. 46.333 /bulan  |

• Cek detail pembayaran, setelah itu klik **Proceed to Pay**.

## **Payment Details**

|                   | Proceed to Pay |                       |
|-------------------|----------------|-----------------------|
| Total             |                | Rp 163,456            |
| Internet Fee      |                | Rp 10.000             |
| Admin Fee         |                | Rp 14.456             |
| Subtotal (Dp 50%) |                | Rp 278,000 Rp 139,000 |
| Total Tickets     |                | 1                     |

• Anda dapat **memilih metode pembayaran** yang Anda inginkan. Kemudian **selesaikan pembayaran**.

| • Inter- | PT. Ekis Muda Berkarya              |               |            | Eng    | lish v |
|----------|-------------------------------------|---------------|------------|--------|--------|
|          | PAY BEFORE MAY 27, 2024 AT 10:39 AM |               |            |        |        |
| PAYMENT  | METHOD                              |               |            |        |        |
| 💼 Ba     | nk Transfer                         | © <i>BC</i> A | E Constant | +5     | ~      |
| 🖃 Cr     | edit / Debit Card / Nex Card New    | •             | 'VISA      | 935    | ~      |
| 📇 Re     | tail Outlet                         |               | Mamart     |        | ~      |
| E-1      | Vallet                              | Opana         | 000        | +5     | ~      |
| 嘂 QF     | R Payments                          |               |            | tjæis, | ~      |
| 💼 Di     | rect Debit                          |               | BRI        | mandin | ~      |
|          | POWERED BY 🚫 Xendit                 |               |            |        |        |

• Jika pembayaran tidak diselesaikan, maka status tagihan akan menjadi **Pending**. Status pending akan bertahan hingga 2 hari. Jika tagihan tidak dibayarkan lebih dari 2 hari, maka tiket otomatis dibatalkan.